## Cómo mantener una tarjeta de crédito registrada en su cuenta de CivicRec

 Inicie sesión en su cuenta de CivicRec en <u>www.ssf.net/rec-catalog</u>.
 Por favor, no cree una nueva cuenta ya que ya está en nuestro sistema.
 Puede presionar olvidó su contraseña y se le enviará una.

¿No estás seguro de cómo hacer esto?

Llame al (650) 829-3800 o envíe un correo electrónico a web-rec@ssf.net para obtener ayuda

2. Haga clic en "Account" en la esquina superior izquierda de su pantalla.

| an In/Create Account                                               |                    |
|--------------------------------------------------------------------|--------------------|
| an In/Create Account                                               |                    |
|                                                                    |                    |
|                                                                    |                    |
| ng In/Create Account - III Catalog                                 |                    |
|                                                                    |                    |
|                                                                    |                    |
|                                                                    |                    |
| ndering about the status of your recreation program?               |                    |
| indening about the status of your recreation program?              | mO Eri Mar OC OC   |
|                                                                    | m? Fri, Mar 06, 20 |
| Olivier Could Car Francisco in classic marketing the second second | m? Fri, Mar 06, 20 |

| SOU              | TH SAN F        | $\operatorname{FR}_{A}$ |
|------------------|-----------------|-------------------------|
|                  | Our City        | Go۱                     |
|                  |                 |                         |
| <b>#</b> Catalog | Account Connect |                         |

3. Haga clic en "Manage Payment Accounts" en el menú del lado derecho de su pantalla.

| SC                                     | DUTH SAL                                         | N F    | RANCISC                             | 0             | Home | Pay Online   F     | Report Issues      | Social Media    | Contact Us   | Translate | • |
|----------------------------------------|--------------------------------------------------|--------|-------------------------------------|---------------|------|--------------------|--------------------|-----------------|--------------|-----------|---|
|                                        | Our City                                         |        | Government                          | Departments   |      | Services           | IW                 | ant To          |              |           |   |
|                                        |                                                  |        |                                     |               |      |                    |                    |                 |              |           |   |
| <b>#</b> Cat                           | alog 👤 Account 🕇 Co                              | onnect |                                     |               |      |                    |                    | ( Policies      | 🕑 Help       | Log Out   |   |
| MY                                     | DASHBOARD                                        |        |                                     |               |      |                    |                    |                 |              |           |   |
| ACCOUNT                                | T MEMBER S                                       |        | MY NOTIFICATIONS                    |               |      |                    |                    | Browsa          | /Pagister    | Nowl      |   |
| Annie Fake                             |                                                  |        | You have no notifications available |               |      |                    | Account Statements |                 |              |           |   |
| •                                      | 33 Arroyo Drive South San<br>Francisco, CA 94080 | 0      | > View Inbox                        |               |      |                    |                    | F Transaction F | History      |           |   |
|                                        | Ron Fake<br>33 Arrovo Drive South San            | ï      |                                     |               |      |                    |                    | 🖽 Manage Mon    | hershins     | <u> </u>  |   |
|                                        | Francisco, CA 94080                              | -      | MY UPCOMING EVENT                   | S             |      |                    |                    | 🗟 Manage Payr   | ment Account | \$        |   |
| Baby Fake<br>33 Arroyo Drive South San |                                                  |        | No upcoming events to display       |               |      | Linked Accounts    |                    |                 |              |           |   |
| Francisco, CA 94080                    |                                                  |        |                                     | ✓ Waiting Lis |      |                    | Vaiting List S     | Status          |              |           |   |
| + Add                                  | + Add New Account Member                         |        |                                     |               |      | ✓ Check-In History |                    |                 |              |           |   |
|                                        |                                                  |        |                                     |               |      |                    |                    | Contact Prefe   | erences      |           |   |

## 4. Haga clic "Add Card on File".

| C A | SOU'            | TH SAN                 | FRANCIS    | SCO      | Home   PayOnline | Report Issues | Social Media   Contac | t Us   Translate 👻 |
|-----|-----------------|------------------------|------------|----------|------------------|---------------|-----------------------|--------------------|
|     |                 | Our City               | Government | Departme | ents Service     | s ∣ IWa       | int To                |                    |
|     |                 |                        |            |          |                  |               |                       |                    |
|     | Catalog         | L Account f Connect    |            |          |                  |               | Policies 🛛 🖗 He       | elp 🔐 Log Out      |
| M   | lanage          | Payment Me             | thods      |          |                  |               |                       |                    |
|     |                 |                        |            |          | + Add            | Card on File  | Browse/Regis          | ter Now!           |
|     | List of cards ( | on file for Annie Fake |            |          |                  |               | F Transaction History |                    |
|     |                 |                        |            |          |                  |               | 🖽 Manage Memberships  |                    |
| #   |                 | Description            | Gatev      | way      | Created On       | Tools         | 🗟 Manage Payment Acco | ounts              |
| 3   |                 |                        |            |          |                  |               | f Linked Accounts     |                    |

5. Rellena el formulario con la información solicitada y haz clic en "Sumbit".

|             |                              |                     | Home | Pay O   | nline | Report Issues | Soc  | ial M |
|-------------|------------------------------|---------------------|------|---------|-------|---------------|------|-------|
| JFF         | Add Card on File             |                     |      |         |       | ×             |      |       |
| ANIA        | Put a card on file for Annie | e Fake              |      |         |       |               |      |       |
| G           | Credit/Debit Card            | Card Number         |      | Expirat | ion   | Security Cod  | /ant | To.   |
|             |                              |                     |      |         |       |               |      |       |
|             | Cardholder Name              | Annie               |      | Fake    |       |               |      |       |
| nect        | Address                      | 33 Arroyo Drive     |      |         |       |               |      | Ø     |
|             | City, State, Zip             | South San Francisco |      | CA      | •     | 94080         |      |       |
| <b>Jeth</b> |                              |                     |      |         |       |               |      |       |
|             |                              |                     |      |         | Close | Submit        |      |       |
|             | _                            |                     |      |         | T Muu | Card on File  | Ø    | Acco  |
|             |                              |                     |      |         |       |               | -    | Tean  |

6. Después "Submit", debería ver su tarjeta de crédito en la pantalla.

|   | N | lanage Payment Methods               |                           |                     |                  |                                         |
|---|---|--------------------------------------|---------------------------|---------------------|------------------|-----------------------------------------|
|   |   |                                      |                           |                     | Add Cord on File | Browse/Register Now!                    |
|   |   |                                      |                           |                     |                  | Count Statements                        |
|   |   | List of cards on file for Annie Fake |                           |                     |                  | ( Transaction History                   |
|   |   |                                      |                           |                     |                  | 🖽 Manage Memberships                    |
|   | # | Description                          | Cateway                   | Created On          | Tools            | is Manage Payment Accounts              |
| 4 | 1 | Visa ending in 1234                  | SSF Authorize.net Gateway | 2020-03-24 13:39:12 | ×                | f Linked Accounts                       |
|   |   |                                      |                           |                     |                  | <ul> <li>Waiting List Status</li> </ul> |